## 장애인식개선교육(사이버) 수강방법

## 1. 수강 방법(PC)

- ▶ 학습관리시스템(LMS) 접속
  - 포털시스템(on.knu.ac.kr) 로그인 → 학습관리시스템 클릭
  - 주소 직접 입력 : https://lms1.knu.ac.kr/
    - ※ 통합정보시스템 아이디와 비밀번호 사용

| 통합정보시스템 산학연구지원     | KNUCUBE 학습관리         | 시스템 자료취협 | 시스템 코러스                                                   | 정보광장 · 설문             | !/투표·업무제        |
|--------------------|----------------------|----------|-----------------------------------------------------------|-----------------------|-----------------|
| <mark>6</mark> 602 |                      |          | <ol> <li>잡금 해제 후 포틀릿 위에 마우스 커서</li> </ol>                 | 를 두면 잠시 후 삭제 버튼이 포틀릿  | ! 우측상단에 보여집     |
|                    | 나의 근무현황              |          | 부서 근무현황                                                   | 교직원 검색                |                 |
|                    | · 연가현황<br>남은 일수/층 일수 | 11/15    |                                                           | [                     | 검색              |
|                    | · 초과근무현황<br>주간/월간    | 0/0      | 데이터가 없습니다.                                                |                       |                 |
|                    | · 유연근무현황             | 없음       |                                                           |                       | 고 검색 버튼을<br>1요. |
| 도서관                |                      | +        | 북현의소리 <b>학사공지</b> 일반공지 경조/                                | 자 인사발령                |                 |
|                    | 좌석현황                 | (잔여/전체)  | - 2022학년도 여름계절수업 실시 안내                                    |                       | 2022.03.28      |
|                    | - S-Lounge노트북석       | 1/16     | - 2022년도 제2차 평생교육사 자격증 신규빌                                | 가금 신청 안내<br>제무 사내 아내  | 2022.04.13      |
|                    | 정보검색존 1              | 3/4      | · 2022억원도 1억기 성직 개선을 위한 동안<br>· 2022학년도 1학기 교직 적성 및 인성검사( | 일문 일시 안내<br>1차) 신청 안내 | 2022.04.01      |
| 대출 0건 연체 0건 예약 0건  | - 정보검색존 2            | 4/4      | · 2022학년도 여름계절수업 희망과목 수요3                                 | 5사 실시 안내              | 2022,03,28      |
|                    | · 성보검색존 3            | 4/4      | · 코로나19 대응 공적결석 출석인정 기준 안                                 | 내(2022.1학기)           | 2022.03.23      |

-

- ▶ 과목홈으로 이동
  - 마이페이지 → Learning → '2023년 경북대학교 장애인식개선 교육'과목 홈 바로가기 클릭

| 정북대학교 학                            | 습관리시스템                             | 공지사항                   | 매뉴        | 얼(사용안내          | ) Q     | 18:A    | 비교고       | 과정         | 마이페이지     | (김은수 • ) |
|------------------------------------|------------------------------------|------------------------|-----------|-----------------|---------|---------|-----------|------------|-----------|----------|
| Teaching                           | earning                            |                        |           |                 |         |         | ര         | LMS 대시보드 비 | 바로가기 📄    | 캘린더 바로가기 |
| 학기선택 - 비교과(20                      | 123)                               |                        |           |                 |         |         |           |            |           |          |
| ※ 30분 단위로 데이터가 갱신됩니                | 다. (성능 최적화)                        |                        |           |                 |         |         |           |            |           |          |
| 3<br>동영상 ①                         |                                    | <b>)</b><br>- 미트 출절 () | $\oslash$ | 0<br>-121 ()    | Ľ       | 1       | 0<br>≓≤ ⊙ | N          | 0<br>## 0 |          |
| 兽 공지 🕢                             |                                    |                        | 0         | 🔵 메시지           | 10      |         |           |            |           | 16       |
| 나의 과목 4                            |                                    |                        | 4         |                 |         |         |           |            | 모두 펼치기 ▼  | 모두 접기 🔺  |
| ✓ 2023년 경북대학교<br>비교과(2023)   교수 없을 | 1 장애인식개선 교육(직원 1분.<br><sup>음</sup> | 3<br>··· 동영상           | 0<br>화상강의 | 0<br>스마트 출<br>결 | 0<br>과제 | 0<br>취즈 | 0<br>토론   | 0<br>공지    | 과목 홈      | 바로가기 →   |
| 2023년 자살예방교<br>비교과(2023)   박한나 J   | 2 <b>육(교직원응)</b><br><sup>교수</sup>  | 0<br>동영상               | 0<br>회상강의 | 0<br>스마트 출<br>경 | 0<br>과제 | 0<br>퀴즈 | 0<br>토론   | 0<br>공지    | 과목 콜      | 바로가기 →   |

- ▶ 수강 시작
  - 강의실 → 1주차 1차시부터 수강

※ 출결현황 버튼을 클릭하여 매 차시 출석·학습진도 확인

| 이실 2 조직 | 자내자에이이시케서 규우                                                                                        |                                                                                                    |
|---------|----------------------------------------------------------------------------------------------------|----------------------------------------------------------------------------------------------------|
|         | 정 내 경에진 전국개진 포국                                                                                     |                                                                                                    |
| 결현황     | 직장 내 장애인 인식개선 교육 원격교육용 콘텐츠 1차시(mp4)                                                                 | 124428 1 22417                                                                                                    |
| 시판      | 지식 4월 11일 오전 9000 - 마임 12월 31일 23:59 17:14                                                          | 1수사   1사시                                                                                                    |
| ۲       | <b>직장 내 장애인 인식개선 교육 원격교육용 콘텐츠 2차시(mp4)</b><br>시작: 4월 11일 오전 9:00 - 마감: 12월 31일 23:59   21:49        | 1주차 2차시                                                                                                    |
|         |                                                                                                    |                                                                                                    |
| ۲       | 작용 내 중에진 전국개선 표촉 전국표육용 관련으 34가((mp4)<br>시작:4월 11일 오전 9:00 - 마감 12월 3 <mark>1</mark> 일 23:59   28:08 | 1주차   3차시                                                                                                    |
|         |                                                                                                    |                                                                                                    |
|         |                                                                                                    |                                                                                                    |
|         |                                                                                                    |                                                                                                    |
|         | 시판<br>•                                                                                             | 시판<br>시판<br>· 시작 4월 11일 오전 9:00 - 마감 12월 31일 23:59 17:14<br>· 직장 내 장애인 인식개선 교육 원격교육용 콘텐츠 2차시(mp4)<br>시작 4월 11일 오전 9:00 - 마감 12월 31일 23:59 21:49<br>· 직장 내 장애인 인식개선 교육 원격교육용 콘텐츠 3차시(mp4)<br>시작 4월 11일 오전 9:00 - 마감 12월 31일 23:59 28:08 |

## 2. 수강 방법(모바일)

▶ KNUPIA 로그인 → LMS 클릭
 ※ 통합정보시스템 아이디와 비밀번호 사용

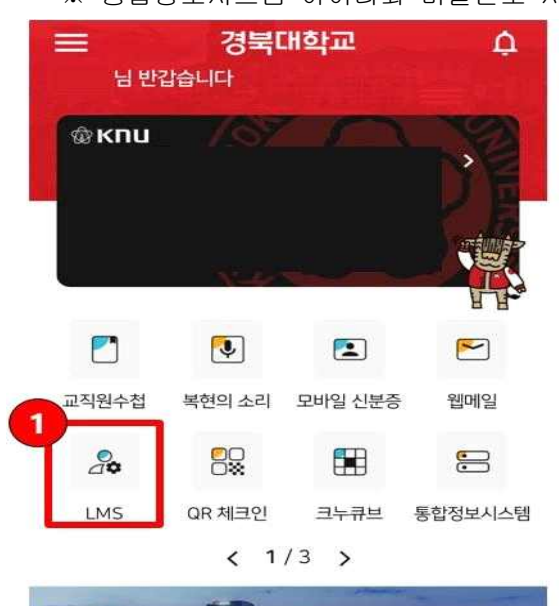

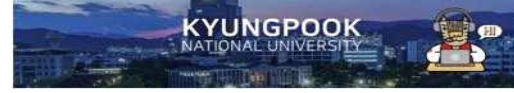

▶ 나의과목 바로가기 클릭

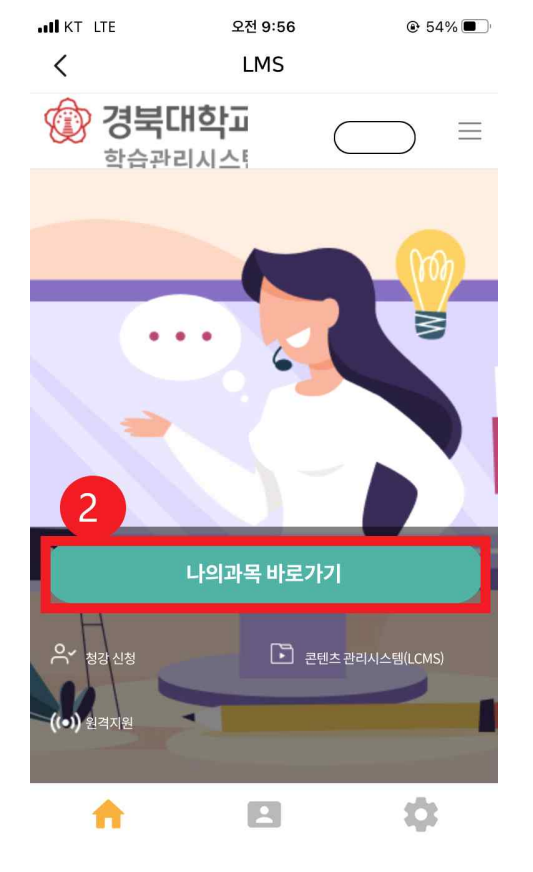

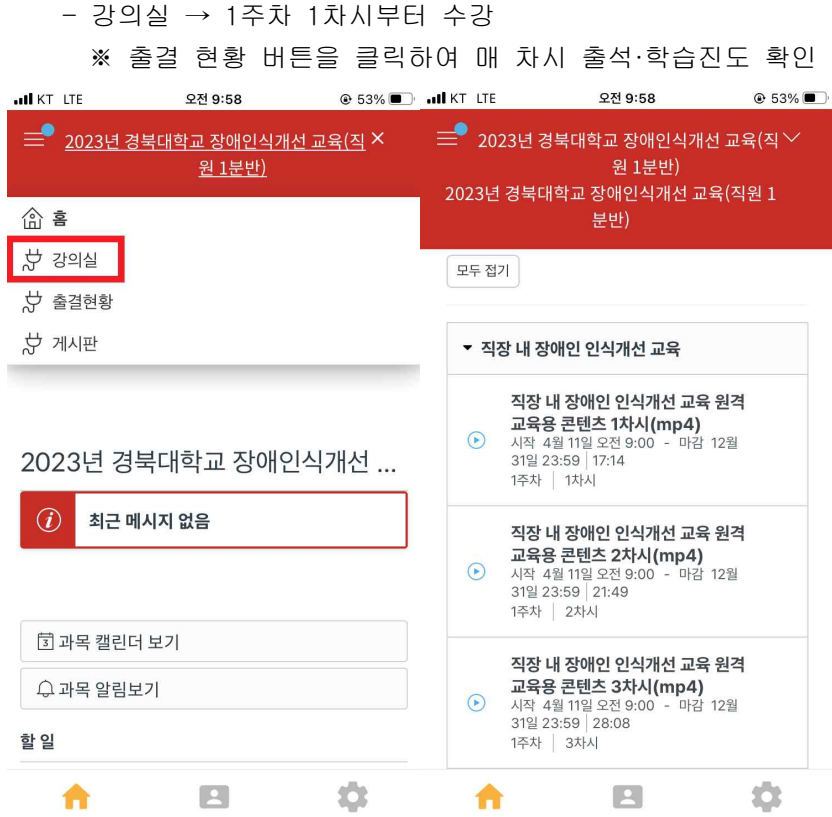

- 강의실 → 1주차 1차시부터 수강

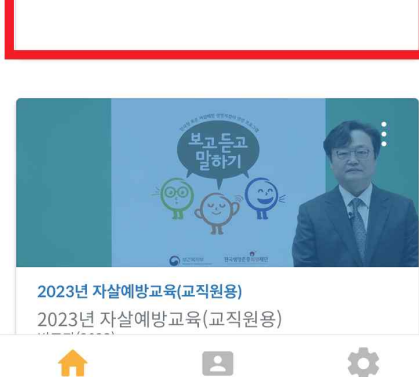

▶ 수강 시작

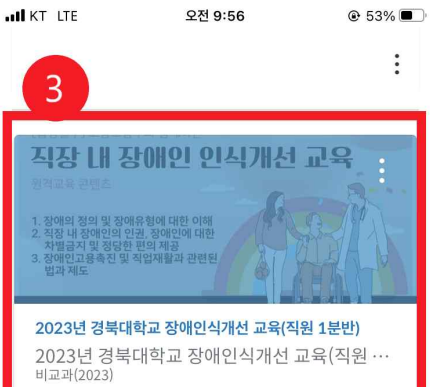